Register your product and get support at www.philips.com/welcome

# **SNELSTARTGIDS**

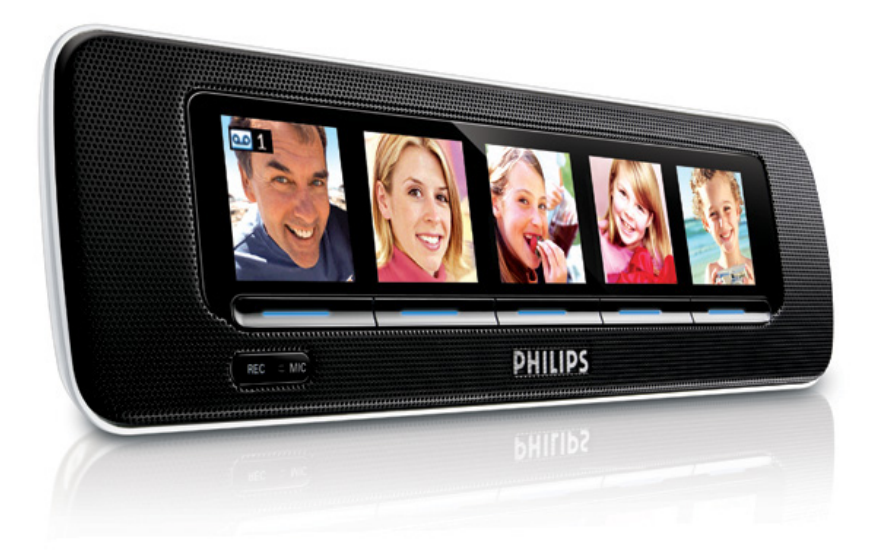

Hartelijk dank voor het aanschaffen van de **AJL305-wekkerradio van Philips**. Met onze Snelstartgids maakt u kennis met een aantal functies van het apparaat. Lees onze handleiding en sta uitgerust en ontspannen op!

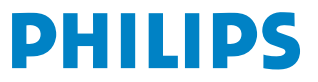

## 1. AJL305 Photo Manager gebruiken

### Stap 1: software installeren

Met de meegeleverde AJL305 Photo Managersoftware kunt u foto's bewerken en synchroniseren tussen de PC en de AJL305.

1. Plaats de meegeleverde CD in het CD- of DVDstation van uw PC.

→ Er wordt automatisch een venster weergegeven.

#### Tips:

Als AutoRun op uw PC niet mogelijk is:

- Dubbelklik op het stuurprogramma om de map te openen.
- **b.** Dubbelklik op het bestand setup.exe.

| Adobe Flash Player 9 |                         |
|----------------------|-------------------------|
| PHILIPS              | www.philips.com/welcome |
| Select language      |                         |
| • English            |                         |
| • Français           |                         |
| Deutsch              |                         |
| Nederlands           |                         |
| • Español            |                         |
| ' Italiano           |                         |
|                      |                         |
|                      |                         |
|                      | Quit                    |

 Selecteer de gewenste taal en klik op "Next" (Volgende).

→ U kunt de schermtaal van de AJL305 alleen wijzigen door het apparaat in verschillende talen te synchroniseren met AJL305 Photo Manager. (Zie stap 5: Synchronisatie).

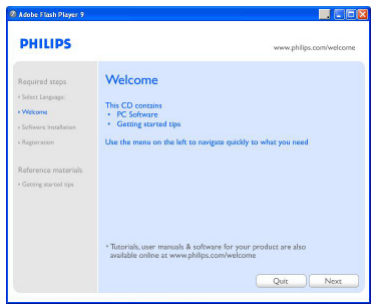

3. Klik op "Next" (Volgende).

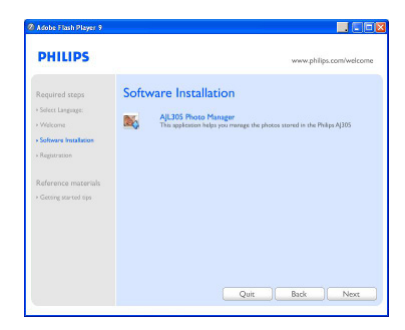

4. Klik op "Next" (Volgende).

| 😥 PHILIPS AJL 305 Photo A | Manager Setup 📃 🔣                                                                                                    |
|---------------------------|----------------------------------------------------------------------------------------------------|
| $\odot$                   | Welcome to the PHILIPS<br>AJL305 Photo Manager Setup<br>Wizard                                                                                                    |
|                           | The stop whead will also you to drange the way FML/IS<br>ALISS Phote features in states are not added on your<br>coupling or even to release HMLIPS ALISS Photo Hanger<br>coupling or even to release HMLIPS ALISS Photo Hanger<br>the Solue Ward. |
|                           | <gack next=""> Cancel</gack>                                                                                                    |

 Klik op "I accept the terms in the License Agreement" en klik op "Next" (Volgende).

| NOTICE                                                                                                    |                                                          |
|----------------------------------------------------------------------------------------------------|----------------------------------------------------------|
| SOFTWARE END USER LICENSE AG                                                                                                    | REEMENT                                                  |
| THIS SOFTWARE END USER LICENSE<br>("THIS AGREEMENT") IS A LEGAL A<br>AGREEMENT BETWEEN YOU (EITHER A<br>OR ENTITY) AND PHILIPS CONSUMER<br>IN A DUTCH UMITED UARDITY COMP | AGREEMENT<br>AND BINDING<br>IN INDIVIDUAL<br>ELECTRONICS |
| O I accept the terms in the License Agreement                                                                                                    |                                                          |
| I do not accept the terms in the License Agreement                                                                                                    |                                                          |

 Selecteer de map waar u de software wilt installeren en klik op "Next" (Volgende).

| PHILIPS AJL 305 Photo Manager Setup                                                                      |                |
|----------------------------------------------------------------------------------------------------|----------------|
| Select Installation Folder<br>This is the folder where PHILIPS AUL305 Photo Manager will be installed.   | PHILIPS        |
| To install in this folder, click 'Next'. To install to a different folder, enter it "Browse".<br>Folder: | below or click |
| C:\Program Files\PHILIPS\A3L305\                                                                         | Browse         |
| (C:\Program Files(PHILIPS(A3.305)                                                                        | Browse         |
| and the de-                                                                                              |                |
| < Back Next >                                                                                            | Cancel         |

7. Klik op "Install" om de installatie te starten.

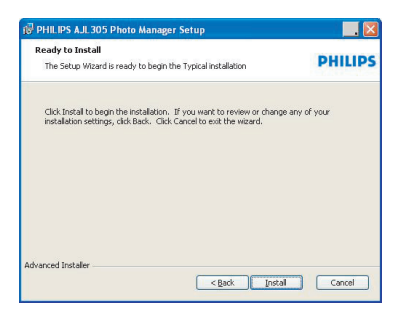

8. Klik op "Finish" om af te sluiten.

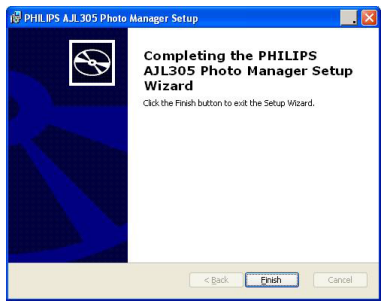

### Stap 2: aansluiten op de PC

Als u de software hebt geïnstalleerd:

 Dubbelklik op het pictogram van AJL305 Photo Manager op het bureaublad of selecteer het programma in het menu Start.

- AJL305 Photo Manager wordt uitgevoerd.

- Sluit de meegeleverde netvoedingadapter aan op de 9V DC-ingang van het apparaat en steek de stekker in het stopcontact.
- 3. Sluit uw AJL305 aan op een USB-poort van de PC met de meegeleverde USB-kabel.

### Stap 3: foto's laden

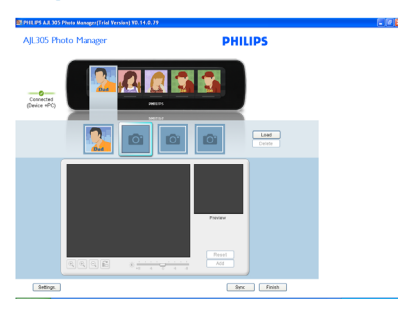

- Klik in een willekeurig album en selecteer een foto.
- 2. Klik op "Load" (Laden).

- Het volgende venster wordt weergegeven.

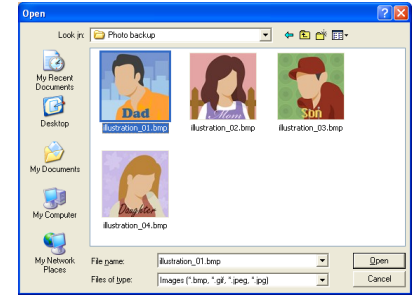

- 3. Blader naar de foto die u wilt laden.
- 4. Klik op "Open" (Openen).

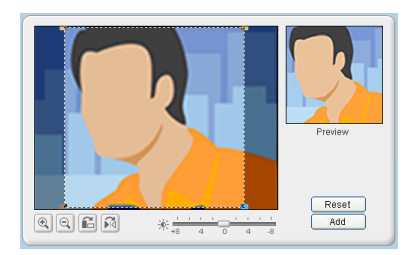

- 5. Klik op de zoomknoppen als u op de foto wilt in- of uitzoomen.
- **6.** Klik op de rotatieknoppen om de foto te draaien of te spiegelen.
- 7. Versleep de werkbalk voor de helderheid om de helderheid aan te passen.
- Verplaats het selectiegebied naar het gebied dat u wilt weergeven op de AJL305.
- 9. Klik op "Add" (Toevoegen) om de foto aan het album toe te voegen.
- Herhaal de stappen 1 t/m 9 om foto's voor andere albums te laden.

#### Tips:

U kunt maximaal vier foto's in de vijf albums opslaan.

### Stap 4: instellen

U kunt de tijd van het apparaat synchroniseren met de PC en de functies voor automatische helderheid instellen.

| General                               |                                                        |  |
|---------------------------------------|--------------------------------------------------------|--|
| Sync time with Auto Brightness        | 2C clock<br>From[06:15AM ▼ Τα:[07:00AM ▼               |  |
| Backup Restore<br>Specify location on | your computer for pictures and device settings backup. |  |
| Backup Location                       | C:/Documents and Settings/User/My Documents/AJL305     |  |
| Restore last picture                  | s and settings to the device. Save Restore             |  |
|                                       |                                                        |  |
|                                       |                                                        |  |

- Schakel het selectievakje "Sync time with PC real time clock" (Tijd synchroniseren met de PC realtimeklok) in.
- Schakel het selectievakje "Auto Brightness" (Automatische helderheid) in.
- 3. Selecteer de begin- en eindtijd in de lijst.

- De tijd op het apparaat wordt ingesteld op een eerder uur:

#### Tips:

U kunt de timer zo instellen dat deze 's nachts begint en 's morgens stopt, zodat de AJL305 's nachts automatisch dimt en 's morgens oplicht. U kunt de instellingen op de PC opslaan en de foto's die u per ongeluk hebt gewist, terugzetten.

- 1. Blader naar de map waar u de instellingen wilt opslaan.
- 2. Klik op "Save" (Opslaan) om uw instellingen op te slaan.

Foto's terugzetten:

- 1. Klik op "Restore" (Terugzetten).
- 2. Klik op "OK" om af te sluiten.

### Stap 5: synchroniseren

 Klik op SYNC om AJL305 Photo Manager te synchroniseren met de AJL305.

→ De weergave op het scherm en de AJL305 Photo Manager zijn ingesteld in dezelfde taal.

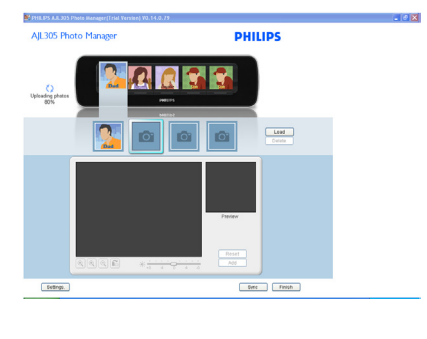

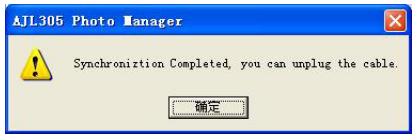

#### Waarschuwing:

Koppel tijdens de synchronisatie de stroomadapter niet los van het apparaat en koppel het apparaat niet los van de PC.

#### Tips:

Als u de synchronisatie per ongeluk onderbreekt, sluit de AJL305 dan opnieuw aan. De vijf schermen zijn leeg. Dit is normaal.

a. Sluit de meegeleverde netvoedingadapter aan op de 9V DC-ingang van het apparaat en steek de stekker in het stopcontact.

#### b. Druk op **RESET**.

c. Start AJL305 Photo Manager opnieuw op en klik op "Sync" om de AJL305 opnieuw met uw PC te synchroniseren.

## 2. De klok en het alarm instellen

- 1. Houd op het apparaat **CLOCK** ingedrukt voor een snelle toegang tot de klokinstellingen.
- 2. Houd op het apparaat **ALARM** ingedrukt voor een snelle toegang tot de alarminstellingen.

Raadpleeg de meegeleverde gebruikershandleiding voor gedetailleerde informatie over de instellingen.

### 3. spraakopname gebruiken

U kunt voor elk persoon in het album een bericht achterlaten en deze berichten afspelen.

- 1. Druk op PHOTO.
- 2. Druk op REC.
- 3. Druk op SELECT onder een bepaald persoon.
- 4. Druk op REC.
- 5. Spreek dichtbij de microfoon.
- 6. Druk op **REC** om het bericht te beëindigen.
- 7. Druk op de knop onder de foto met 🚾

→ Het afspelen van het bericht wordt automatisch gestart.

### 4. Automatisch afstemmen

U kunt het apparaat automatisch naar FMstations laten zoeken en maximaal 15 voorkeurstations opslaan door **Radio Tuner** (Radiotuner) te selecteren in de modus **Setup** (Instellen).

### 5. de standaard gebruiken

Het apparaat is voorzien van een standaard aan het onderste paneel. Om het apparaat in te stellen op een andere kijkhoek, haalt u de standaard uit het apparaat en plaatst u deze omgekeerd terug in het apparaat.